登録情報1

取引画面上部の【情報】メニューから、登録情報画面を表示することができます。

登録情報画面では登録されている氏名(法人名)、住所の確認および、 電話番号、出金先の金融機関の確認と変更を行うことができます。

#### ■登録情報画面の表示方法①

|                                         |                                          |                             |                                       |                                                 | → 拡大         | @         | DAL EV    |             |              |
|-----------------------------------------|------------------------------------------|-----------------------------|---------------------------------------|-------------------------------------------------|--------------|-----------|-----------|-------------|--------------|
|                                         |                                          |                             |                                       |                                                 |              | Sa LIC    | JN FX     |             |              |
| ③ LION FX                               |                                          |                             |                                       | - 🗆 ×                                           |              | ~         |           | 0           |              |
| €LIONFX4                                |                                          |                             |                                       | ① お知らせ                                          |              | S. €L     | IONF.     | X4          |              |
| 設定 表示 情報 クイック注3                         | 特殊注文 チャート 入出金 オブション取引                    | 履歴検索/報告書 サポート/サービス情         | 春報 操作マニュアル Q&A                        | ウィンドウ                                           |              | 6         |           | -           |              |
| 預託証拠金額 6,652,631 有 <b>9</b> 証           | - 拠金額 6,652,631 必要証拠金額 0                 | 発注証拠金額 0 a                  | 評価損益 0                                | 有効比率                                            |              | 設定        | ま テー      | 小主击员        | カイック注て       |
| 💊 売注文 📈 貫注文 🌅 クッ                        | ク注文 - 括注文 レートバネル レレ                      | -トー覧 📈 チャート 🚛 注文一覧          | 🥐 ポジション一覧 🕌 証                         | 拠金状況 🎽 ポジション集計                                  |              | axie      | \$010     | IH ŦIX      | 2192112      |
|                                         |                                          |                             |                                       | 11:12                                           |              | 采有電子電子    | 机全類       | 6.653       | 2.631 有4     |
| ペートパネル:通常注文(両建なし)     ロートパネル:通常注文(両建なし) |                                          |                             |                                       |                                                 |              | 1 × 0 LOT | NG 715 8% |             |              |
| BID ASK                                 | 715 EUR/JPY 0                            | BID ASK                     |                                       | 67 ASK 00 <b>174</b>                            |              | 01-       |           |             | et (770) +++ |
| 114. <b>70</b> , 114.<br>Iot耕 1会 11ot   | 129.07 129.07<br>=1000 Lot教 1会 1Lot=100  | · 150.01° 150<br>Iot耕 1会 11 | 0. UZ 82.4                            | € 11 ot=1000                                    |              | 2 2       | ci±X 7    | 具法          |              |
|                                         |                                          |                             |                                       | 10                                              |              |           |           |             |              |
| BID ASK                                 | BID ASK                                  | BID ASK                     | BID                                   | ASK                                             |              |           |           |             |              |
| 77. <b>71</b> 5 77.                     | 72 <sup>5</sup> 91.83 <sup>2</sup> 91.84 | 9 125. <b>06</b> 0 125      | 5. <b>09</b> <sup>0</sup> 7. <b>3</b> | <b>9</b> <sup>6</sup> 7. <b>40</b> <sup>6</sup> |              |           |           |             |              |
| Lot数 1 ÷ 1Lot:                          | =1,000 Lot數 1 全 1Lot=1,000               | Lot数 1 🔶 1 L                | Lot=1,000 Lot数 1                      | € 1Lot=1,000                                    |              |           |           |             |              |
| 〈潘 注文→覧                                 |                                          | \$2×_=×                     | 🗞 レートー覧:通常注文(両建                       | なし) 🔯 🌆 🖉 🗆 🗆 🛛                                 |              |           |           |             |              |
| 注文取消 👎 注文変更 全通                          | 省 🗸 全区分 🗸 全売買 🗸 全執行条件                    | ~                           | 通貨ペア Bid                              | Ask Lot数 个                                      | o <b>-</b> - | · — — ·   |           | + <b>--</b> |              |
| ☐ 注文番号 注文                               | こ状況 通貨ペア 注文手法                            | 売買 注文区分                     | USD/JPY 114.707                       | 114.715 1 🜩                                     | ①取弓          | 画面上       | 部の【情      | 報】メニュ       | 」ーをクリックしま    |
|                                         |                                          |                             | GBP/JPY 156.010                       | 156.023                                         |              |           |           |             |              |
| <                                       |                                          | >                           | AUD/JPY 82.467                        | 82.474 1 🜩                                      |              |           |           |             |              |
| ◇▲ ポジション一覧                              |                                          |                             | NZD/JPY 77.715                        | 77.725 1 🜩                                      |              |           |           |             |              |
| 決済注文 1 一括決済注文 1                         | GSV出力 全通貨 → 全売買 →                        | 全決済注文                       | CAD/JPY 91.832                        | 91.849 1 🐳 🗸                                    |              |           |           |             |              |
| □ ポジション番号 通                             | 貨ペア 売買 約定Lot数 残Lot数                      | 約定価格 評価レ                    | ■ ポペアンコ~ノ生計                           |                                                 |              |           |           |             |              |
| <                                       |                                          | >                           | (1) ) 45 Mar                          |                                                 |              |           |           |             |              |
| 注文取消 ▼ 注文変更                             |                                          |                             |                                       |                                                 |              |           |           |             |              |
| ☐ 注文番号 注文                               | ばれ 通貨ペア 注文手法                             | 売買注文区分                      | 週月ペア 売市シシ                             | (ヨノ 元道千均) 1                                     |              |           |           |             |              |
| <                                       |                                          | >                           | (                                     |                                                 |              |           |           |             |              |
| デフォルト                                   |                                          |                             |                                       |                                                 |              |           |           |             |              |
|                                         |                                          |                             |                                       |                                                 |              |           |           |             |              |

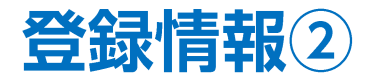

### ■登録情報画面の表示方法②

| IION FX                                |                |   |
|----------------------------------------|----------------|---|
| <b>Elion</b>                           | x4             |   |
| 設定 表示                                  | 情報 クイック注文 特殊注文 | Ŧ |
| 預託証拠金額                                 | ✔ レートバネル       | × |
| ◇ 売注文                                  | ✓ レート一覧        | × |
| 2                                      | ✔ 注文一覧         | • |
| いの元編集者た                                | ✔ ポジション一覧      | • |
| 獝 レートパネ                                | 🖌 ボジション集計      | ► |
| USD/JP                                 | 証拠金状況照会        |   |
| BID                                    | LION分析ノート      |   |
| 114.                                   | ニュース           |   |
| Lot数                                   | 経済指標一覧         |   |
| NZD/JP                                 | 小林芳彦のマーケットナビ   |   |
| BID                                    | グローバルマーケット情報   |   |
| 78                                     | スワップポイント一覧     |   |
| Lot数                                   | 取引条件一覧         |   |
| 🦝 计十一座                                 | 登録情報           |   |
| ★★★10000000000000000000000000000000000 | マイナンバー登録       |   |

| お客様ご登録情報の照会                             |                                          |      |  |  |  |  |
|-----------------------------------------|------------------------------------------|------|--|--|--|--|
| 氏名または法人名(漢字)                            | 広瀬 ****                                  |      |  |  |  |  |
| 氏名または法人名(カナ)                            | LDtz ****                                |      |  |  |  |  |
| LION FX□座番号                             | •••••                                    |      |  |  |  |  |
| ログイン用ユーザーID                             | •••••                                    |      |  |  |  |  |
| 郵便番号                                    | <b>〒</b> 5 × × − × × × ×                 |      |  |  |  |  |
| 住所                                      | 大阪府************                          |      |  |  |  |  |
| 電話番号(固定)                                | x x - x x x - 0708                       |      |  |  |  |  |
| 電話番号(携帯)                                | x x x - x x x x -5432                    |      |  |  |  |  |
| 出金先口座情報                                 |                                          |      |  |  |  |  |
| 金融機関名/コード                               | 住信SBIネット銀行                               | **** |  |  |  |  |
| 支店名/コード                                 | ****                                     | ***  |  |  |  |  |
| 預金種目                                    | 普通預金口座                                   |      |  |  |  |  |
| 口座番号                                    | x x x x 567                              |      |  |  |  |  |
| 口座名義                                    | נחע * * * *                              |      |  |  |  |  |
| 電話番号変更もしくは出金先口座変更<br>希望する変更ボタンを押してください。 | 「を行う場合は、「暗証番号」を入力し、<br>(暗証番号は半角英数字4桁です)。 |      |  |  |  |  |
| 暗証番号                                    | 暗証番号                                     |      |  |  |  |  |
| 電話番号変更 出金先口/                            | 至変更                                      |      |  |  |  |  |

②【登録情報】をクリックします。

③ブラウザが起動し、【お客様ご登録情報の照会】画面が表示されます。

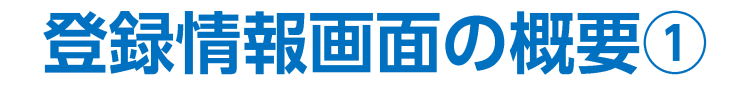

### ■登録情報画面の概要

| お客様ご登録情報の照会                             |                                               |       |                       | 登録の氏名(法人名)、住所、電話番号は、セキュリ                                                                                                    |
|-----------------------------------------|-----------------------------------------------|-------|-----------------------|----------------------------------------------------------------------------------------------------|
| 氏名または法人名(漢字)                            | 広瀬 ****                                       |       |                       | ティによりマスキンクされている状態で表示されます。<br>画面下部の「暗証番号」を入力」。【雷話番号変更】                                                                                          |
| 氏名または法人名(カナ)                            | ヒロセ ****                                      |       |                       | または【出金先口座変更】ボタンをクリックすると確認                                                                                                    |
| LION FX□座番号                             | •••••                                         |       |                       | することができます。                                                                                                    |
| ログイン用ユーザーID                             | •••••                                         |       |                       |                                                                                                    |
| 郵便番号                                    | 〒5 * * - * * * *                              |       |                       | 出金先の金融機関の一部の情報は、セキュリティによ                                                                                                    |
| 住所 大阪府**********                        |                                               |       | りマスキングされている状態で表示されます。 |                                                                                                    |
| 電話番号(固定)                                | * *-* * * *-0708                              |       |                       | 画面下部の「暗証番号」を入力し、【電話番号変更】                                                                                                    |
| 電話番号(携帯)                                | жжж-жжж-5432                                  |       |                       | または、「田田光山座変更」ホタンをクリックすると確認することができます。                                                                                                    |
| 出金先口座情報                                 |                                               |       |                       |                                                                                                    |
| 金融機関名/コード                               | 住信SBIネット銀行                                    | ****  |                       | 電話番号または出金先口座を変更する場合、                                                                                                    |
| 支店名/コード                                 | * * * * *                                     | * * * |                       | 暗証番号の入力が必要です。                                                                                                    |
| 預金種目                                    | 普通預金口座                                        |       |                       | ※[セキュリティ設定]にて2段階認証の設定を                                                                                                    |
| 口座番号                                    | ж ж ж ж 567                                   |       |                       | 有効にしている場合は、PINコートの人力も必要です。                                                                                                    |
| 口座名義                                    | נספאאאאא                                      |       |                       | 電話番号変更もしくは出金先口座変更を行う場合は、「暗話番号」と「PINロード」を入力し、<br>希望する変更ポタンを押してください。(暗話番号は半角英数字4桁、PINロードは半角数字4桁です)。<br>※「PIN」に応要サント規模すと登場なり、ロンド、コノロロトロトにが逆信されます。 |
| 電話番号変更もしくは出金先口座変更<br>希望する変更ボタンを押してください。 | ・<br>更を行う場合は、「暗証番号」を入力し、<br>(暗証番号は半角英数字4桁です)。 |       | -                     |                                                                                                    |
| 暗証番号                                    |                                               |       |                       | PINコード PINコード要求                                                                                                    |
| 电話番号変更 出金先口服                            | 空変更                                           |       | ┝┓╵                   |                                                                                                    |
|                                         |                                               |       |                       | 電話番号、出金先口座の変更をすることができます。                                                                                                    |

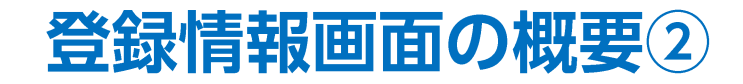

#### ■出金先の金融機関の変更方法①

例)住信SBIネット銀行から、三井住友銀行へ登録を変更する場合。

| お客様ご登録情報の照会                             |                                          |         |  |
|-----------------------------------------|------------------------------------------|---------|--|
| 氏名または法人名(漢字)                            | 広瀬 ****                                  |         |  |
| 氏名または法人名(カナ)                            | 년미년 ****                                 |         |  |
| LION FX□座番号                             | •••••                                    |         |  |
| ログイン用ユーザーID                             | •••••                                    |         |  |
| 郵便番号                                    | <b>〒5</b> ж ж − ж ж ж ж                  |         |  |
| 住所                                      | 大阪府************                          |         |  |
| 電話番号(固定)                                | * *-* * * *-0708                         |         |  |
| 電話番号(携帯)                                | * * * - * * * * -5432                    |         |  |
| 出金先口座情報                                 |                                          |         |  |
| 金融機関名/コード                               | 住信SBIネット銀行                               | * * * * |  |
| 支店名/コード                                 | * * * * *                                | * * *   |  |
| 預金種目                                    | 普通預金口座                                   |         |  |
| □座番号                                    | ж ж ж ж 567                              |         |  |
| □座名義                                    | נספא א א א א                             |         |  |
| 電話番号変更もしくは出金先口座変更<br>希望する変更ボタンを押してください。 | 更を行う場合は、「暗証番号」を入力し、<br>(暗証番号は半角英数字4桁です)。 |         |  |
| 暗証番号                                    |                                          |         |  |
| 電話番号変更 出金先口/                            | 空変更                                      |         |  |

①【暗証番号】を入力し、
 【出金先口座変更】ボタンをクリックします。
 ※[セキュリティ設定]にて2段階認証の設定を
 有効にしている場合は、PINコードの入力も必要です。

※暗証番号がご不明な場合は下記URLよりお問い合わせください。 https://form.hirose-fx.co.jp/change\_form/change\_idpass/form.cgi

| 氏名または法人名(漢字)     | 広瀬 サンプル               |      |
|------------------|-----------------------|------|
| <br>氏名または法人名(カナ) | ヒロセ サンプル              |      |
| LION FX□座番号      | •••••                 |      |
| ログイン用ユーザーID      | •••••                 |      |
| 郵便番号             | 〒550-0013             |      |
| 住所               | 大阪府大阪市西区新町1-3-19      |      |
| 電話番号(固定)         | 06-6534-0708          |      |
| 電話番号(携帯)         | 090-9876-5432         |      |
| 出金先口座情報          |                       |      |
|                  | 住信SBIネット銀行            | 0038 |
| 金融機関名/コート        | 金融機関検索・違              | 訳    |
|                  | リンゴ支店                 | 105  |
| 9/676/ J = r     | 支店検索・選択               | 5    |
| 預金種目             | 普通預金口座 🗸              |      |
| □座番号             | 1234567               |      |
| □座名義             | ±ม±+>>7°ル             |      |
| ※ゆうちょ銀行の場合、振込用の  | ま名・預金種目・口座番号を入力してください | 10   |

②【金融機関検索・選択】ボタンをクリックします。

# 登録情報画面の概要③

### ■出金先の金融機関の変更方法②

例)住信SBIネット銀行から、三井住友銀行へ登録を変更する場合。

| 金融機関検索·選択             |                |         | 変更したい金融機関が表示されていない場   |
|-----------------------|----------------|---------|-----------------------|
| 金融機関名頭文字              | 金融機関コード指定      |         | どちらかの方法で検索します。        |
| 検索                    | 検索             | 1       |                       |
| 《金融機関名頭文字は「ひらがな」または「カ | タカナ」で入力してください。 |         | 【金融機関名頭文字】            |
| 金融機関名(漢字)             | 金融機関名(力ナ)      | 金融機関コード | 変更したい金融機関名の頭文字を「ひらがな  |
| ジャバンネット銀行             | シヤハシネット        | 0033    | していたい、アダカナ」で1人子たけ人力し、 |
| 主信SBIネット銀行            | スミシンエスビーアイネット  | 0038    | 【検索】ホランをフリックしより。      |
| zブン銀行                 | セツ             | 0034    | 金融機関名頭文字              |
| みずほ銀行                 | 汉沛             | 0001    | み検索                   |
| 三井住友銀行                | 3947x3hE       | 0009    |                       |
| E菱UFJ銀行               | ミッビッユ-エフシェイ    | 0005    |                       |
| ⊅うちょ銀行                | <i>_2</i> ウチヨ  | 9900    | 【全融機関コード指定】           |
| 美天銀行                  | ラクテン           | 0036    | 変更したい金融機関の4ケタのコードを入力  |
| 選択 キャンセル              |                |         | 【検索】ボタンをクリックします。      |
|                       |                |         | 金融姚関コード指定             |
|                       |                |         | 0009 × 検索             |
|                       |                |         |                       |

③【金融機関検索・選択】画面が表示されます。 変更したい金融機関をクリックして、【選択】ボタンをクリックします。

Þ.

# 登録情報画面の概要④

#### ■出金先の金融機関の変更方法③

例)住信SBIネット銀行から、三井住友銀行へ登録を変更する場合。

| お客様ご登録情報の変更                                     |                                                      |  |  |  |  |
|-------------------------------------------------|------------------------------------------------------|--|--|--|--|
| 氏名または法人名(漢字)                                    | 広瀬 サンプル                                              |  |  |  |  |
| 氏名または法人名(カナ)                                    | ヒロセ サンブル                                             |  |  |  |  |
| LION FX□座番号                                     | •••••                                                |  |  |  |  |
| ログイン用ユーザーID                                     | •••••                                                |  |  |  |  |
| 郵便番号                                            | 〒550-0013                                            |  |  |  |  |
| 住所                                              | 大阪府大阪市西区新町1-3-19                                     |  |  |  |  |
| 電話番号(固定)                                        | 06-6534-0708                                         |  |  |  |  |
| 電話番号(携帯)                                        | 090-9876-5432                                        |  |  |  |  |
| 出金先口座情報                                         |                                                      |  |  |  |  |
| 金融機関名/コード                                       | 三井住友銀行 0009<br>金融機關検索・選択                             |  |  |  |  |
| 支店名/コード                                         | 支店検索・選択                                              |  |  |  |  |
| 預金種目                                            | ─────────────────────────────────────                |  |  |  |  |
| 口座番号                                            | 1234567                                              |  |  |  |  |
| 口座名義                                            | ะด <sub>ี</sub> ชีพวาท                               |  |  |  |  |
| ※ゆうちょ銀行の場合、振込用の店名・<br>振込用の店名・預金種目・口座番号が<br>変更確認 | 預金種目・口座番号を入力してください。<br>不明の場合はゆうちょ銀行のホームページにてご確認ください。 |  |  |  |  |

④【金融機関名/コード】が変更されました。 【支店検索・選択】ボタンをクリックします。

| 店検索・選択                 |           |         |       |
|------------------------|-----------|---------|-------|
| 金融機関名(漢字)              | 金融機関コード   |         |       |
| 拍友銀行                   | 0009      |         |       |
| 结组页字                   | 支店コード指定   |         |       |
| 検索                     |           | 検索      |       |
| 名頭文字は「ひらがな」または「カタカナ」で入 | 、力してください。 |         |       |
| 古庄名(漢字)                |           | 支店名(カナ) | 支店コート |

⑤【支店検索・選択】画面が表示されます。

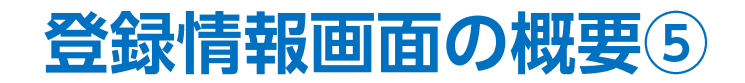

### ■出金先の金融機関の変更方法④

例)住信SBIネット銀行から、三井住友銀行へ登録を変更する場合。

|                         |                |       | 変更したい支店をどちらかの方法で検索します。                   |
|-------------------------|----------------|-------|------------------------------------------|
|                         |                |       | 【支店名頭文字】<br>変更したい支店名の頭文字を「ひらがな」          |
| 支店検索·選択                 |                |       | もしくは「カタカナ」で1文字だけ入力し、                     |
| 金融機関名(漢字)               | 金融機関コード        |       | 【検索】ボタンをクリックします。                         |
| 三井住友銀行                  | 0009           |       | 支店名頭文字                                   |
| 支店名頭文字                  | 支店コード指定        |       | おしたないため、「検索」                             |
| お 検索                    | 443 検索         |       |                                          |
| ※店名頭文字は「ひらがな」または「カタカナ」で | -<br>入力してください。 |       | 【支店コード指定】                                |
| 支店名(漢字)                 | 支店名(力ナ)        | 支店コード | 変更したい支店の3ケタのコードを人力し、<br>【検索】ボタンをクリックします。 |
| 選択 キャンセル                |                |       | 支店コード指定                                  |
|                         |                |       | 443                                      |

⑥変更したい支店を、【支店名頭文字】または、【支店コード指定】で検索します。

Þ

# 登録情報画面の概要⑥

#### ■出金先の金融機関の変更方法⑤

例)住信SBIネット銀行から、三井住友銀行へ登録を変更する場合。

| 支店検索·選択                  |           |         |       |   |
|--------------------------|-----------|---------|-------|---|
| 金融機関名(漢字)                | 金融機関コード   |         |       |   |
| 三井住友銀行                   | 0009      |         |       |   |
| 士店夕丽士字                   | またっ」と北京   | 1       |       |   |
|                          | 又佔山市市地區   |         |       |   |
| お 検索                     |           | 検索      |       |   |
| ※店名頭文字は「ひらがな」または「カタカナ」で入 | 、力してください。 |         |       |   |
| 支店名(漢字)                  |           | 支店名(カナ) | 支店コード |   |
| 王子支店                     | わジ        |         | 673   | ~ |
| 大泉支店                     | オオイズミ     |         | 608   |   |
| 大分支店                     | オオイタ      |         | 721   |   |
| 大久保支店                    | オオクホ゛     |         | 426   |   |
| 大阪公務部                    | オオサカコウムフ゛ |         | 045   |   |
| 大阪第一支店                   | オオサカダイイチ  |         | 941   |   |
| 大阪第二支店                   | オオサカダイニ   |         | 980   |   |
| 大阪中央支店                   | オオサカチュウオウ |         | 710   |   |
| 大阪西支店                    | オオサカニシ    |         | 443   |   |
| 大阪ビジネスバーク出張所             | オオサカビシネスハ | °       | 148   |   |
| 大阪本店営業部                  | オオサカホンテン  |         | 101   |   |
| 大崎出張所                    | オオサキ      |         | 739   | ~ |
| 選択 キャンセル                 |           |         |       |   |

⑦支店名の検索結果が表示されました。該当する支店をクリックし、【選択】ボタンをクリックします。

Þ

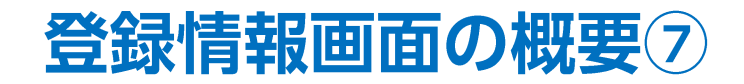

#### ■出金先の金融機関の変更方法⑥

例)住信SBIネット銀行から、三井住友銀行へ登録を変更する場合。

| お客様ご登録情報の変更                              |                                             |         |  |  |  |
|------------------------------------------|---------------------------------------------|---------|--|--|--|
| 氏名または法人名(漢字)                             | 広瀬 サンプル                                     |         |  |  |  |
| 氏名または法人名(カナ)                             | ヒロセ サンブル                                    |         |  |  |  |
| LION FX□座番号                              | • • • • • •                                 |         |  |  |  |
| ログイン用ユーザーID                              | •••••                                       |         |  |  |  |
| 郵便番号                                     | 〒550-0013                                   |         |  |  |  |
| 住所                                       | 大阪府大阪市西区新町1-3-19                            |         |  |  |  |
| 電話番号(固定)                                 | 06-6534-0708                                |         |  |  |  |
| 電話番号(携帯)                                 | 090-9876-5432                               |         |  |  |  |
| 出金先口座情報                                  |                                             |         |  |  |  |
|                                          | 三井住友銀行                                      | 0009    |  |  |  |
|                                          | 金融機関検索・選択                                   | Í       |  |  |  |
|                                          | 大阪西支店                                       | 443     |  |  |  |
| 文店治/ コート                                 | 支店検索・選択                                     | 1       |  |  |  |
| 預金種目                                     | 普通預金口座 🗸                                    |         |  |  |  |
| □座番号                                     | 7654321                                     |         |  |  |  |
| 口座名義                                     | ะนะช่วว <sup>ะ</sup> ม                      |         |  |  |  |
| ※ゆうちょ銀行の場合、振込用の店名・・<br>振込用の店名・預金種目・口座番号が | 預金種目・口座番号を入力してください。<br>不明の場合はゆうちょ銀行のホームページに | てご確認くださ |  |  |  |
| 変更確認                                     |                                             |         |  |  |  |

⑧【支店名/コード】が変更されました。 【預金種目】に変更がある場合は、クリックします。

| お客様ご登録情報の変更                          |                                         |                  |  |
|--------------------------------------|-----------------------------------------|------------------|--|
| 氏名または法人名(漢字)                         | 広瀬 サンプル                                 |                  |  |
| 氏名または法人名(力ナ)                         | ヒロセ サンブル                                |                  |  |
| LION FX□座番号                          | •••••                                   |                  |  |
| ログイン用ユーザーID                          | •••••                                   | •••••            |  |
| 郵便番号                                 | 〒550-0013                               | 〒550-0013        |  |
| 住所                                   | 大阪府大阪市西区新町1-3-19                        | 大阪府大阪市西区新町1-3-19 |  |
| 電話番号(固定)                             | 06-6534-0708                            |                  |  |
| 電話番号(携帯)                             | 090-9876-5432                           | 090-9876-5432    |  |
| 出金先口座情報                              |                                         |                  |  |
| 今回市総目1-2 ノーニビ                        | 三井住友銀行                                  | 0009             |  |
| 「金融地策関連なく」コート                        | 金融機関検索・選択                               |                  |  |
| +== 2 /=                             | 大阪西支店                                   | 443              |  |
|                                      | 支店検索・選択                                 |                  |  |
| 預金種目                                 | ───────                                 |                  |  |
| 口座番号                                 | 普通預金口座                                  |                  |  |
| 口座名義                                 | 5 年 1 年 1 年 1 年 1 年 1 年 1 年 1 年 1 年 1 年 |                  |  |
| ************************************ |                                         |                  |  |

⑨金融機関の預金種目を選択します。

変更確認

# 登録情報画面の概要⑧

### ■出金先の金融機関の変更方法⑦

#### 例)住信SBIネット銀行から、三井住友銀行へ登録を変更する場合。

| お客様こ登録情報の変更  |                    |      |  |
|--------------|--------------------|------|--|
| 氏名または法人名(漢字) | 広瀬 サンブル            |      |  |
| 氏名または法人名(カナ) | ヒロセ サンプル           |      |  |
| LION FX□座番号  | •••••              |      |  |
| ログイン用ユーザーID  | •••••              |      |  |
| 郵便番号         | 〒550-0013          |      |  |
| 住所           | 大阪府大阪市西区新町1-3-19   |      |  |
| 電話番号(固定)     | 06-6534-0708       |      |  |
| 電話番号(携帯)     | 090-9876-5432      |      |  |
| 出金先口座情報      |                    |      |  |
| 全融継順を/コード    | 三井住友銀行             | 0009 |  |
|              | 金融機関検索・選択          | 1    |  |
|              | 大阪西支店              | 443  |  |
|              | 支店検索・選択            | 1    |  |
| 預金種目         | 普通預金口座 🗸           |      |  |
| □座番号         | 7654321            |      |  |
|              | ะนอชาวว <i>า</i> ม |      |  |

⑩【口座番号】を入力し、【変更確認】ボタンをクリックします。

| お客様ご登録情報の変更        | 更確認                |                  |  |
|--------------------|--------------------|------------------|--|
| 氏名または法人名(漢字)       | 広瀬 サンプル            |                  |  |
| 氏名または法人名(カナ)       | ヒロセ サンブル           |                  |  |
| LION FX□座番号        | •••••              |                  |  |
| ログイン用ユーザーID        | •••••              |                  |  |
| 郵便番号               | 〒550-0013          |                  |  |
| 住所                 | 大阪府大阪市西区新町1-3      | 大阪府大阪市西区新町1-3-19 |  |
| 電話番号(固定)           | 06-6534-0708       | 06-6534-0708     |  |
| 電話番号(携帯)           | 090-9876-5432      | 090-9876-5432    |  |
| <b>変更前</b> 出金先口座情報 |                    |                  |  |
| 金融機関名/コード          | 住信SBIネット銀行         | 0038             |  |
| 支店名/コード            | リンゴ支店              | 105              |  |
| 預金種目               | 普通預金□座             | · ·              |  |
| □座番号               | 1234567            |                  |  |
| □座名義               | ヒロセサンフ%            |                  |  |
| <b>変更後</b> 出金先口座情報 |                    |                  |  |
| 金融機関名/コード          | 三井住友銀行             | 0009             |  |
| 支店名/コード            | 大阪西支店              | 443              |  |
| 預金種目               | 普通預金口座             |                  |  |
| □座番号               | 7654321            |                  |  |
|                    | ะนอชีวว <i>ิ</i> พ |                  |  |

①【変更後 出金先口座情報】の内容を確認し、【決定】ボタンをクリックします。※変更内容を修正する場合は【戻る】ボタンをクリックします。

登録情報画面の概要⑨

### ■出金先の金融機関の変更方法⑧

例)住信SBIネット銀行から、三井住友銀行へ登録を変更する場合。

| お客様ご登録情報の変更完了                          |
|----------------------------------------|
| お客様ご登録情報(出金先口座情報)を変更しました。              |
| ご利用ありがとうございました。<br>出金先口座変更メールをご確認ください。 |

12【お客様ご登録情報の変更完了】画面が表示され、変更が完了しました。

# 登録情報画面の概要10

## ■電話番号の変更方法①

| お客様ご登録情報の照会                                                                 |                       |         |
|-----------------------------------------------------------------------------|-----------------------|---------|
| 氏名または法人名(漢字)                                                                | 広瀬 ****               |         |
| 氏名または法人名(力ナ)                                                                | 년미년 ****              |         |
| LION FX□座番号                                                                 | •••••                 |         |
| ログイン用ユーザーID                                                                 | •••••                 |         |
| 郵便番号                                                                        | <b>〒5</b>             |         |
| 住所                                                                          | 大阪府*************      |         |
| 電話番号(固定)                                                                    | x x - x x x x - 0708  |         |
| 電話番号(携帯)                                                                    | x x x - x x x x -0708 |         |
| 出金先口座情報                                                                     |                       |         |
| 金融機関名/コード                                                                   | 住信SBIネット銀行            | * * * * |
| 支店名/コード                                                                     | * * * * *             | ***     |
| 預金種目                                                                        | 普通預金□座                |         |
| □座番号                                                                        | x x x x 567           |         |
| 口座名義                                                                        |                       |         |
| 電話番号変更もしくは出金先口座変更を行う場合は、「暗話番号」を入力し、<br>希望する変更ポタンを押してくたさい。(暗話番号」は半角英数字4桁です)。 |                       |         |
| 暗証番号                                                                        |                       |         |
| 電話番号変更出金先口座変更                                                               |                       |         |

 ①【暗証番号】を入力し、【電話番号変更】ボタンをクリックします。
 ※[セキュリティ設定]にて2段階認証の設定を 有効にしている場合は、PINコードの入力も必要です。

※暗証番号がご不明な場合は下記URLよりお問い合わせください。 https://form.hirose-fx.co.jp/change\_form/change\_idpass/form.cgi

| お客様ご登録情報の変更                       |                  |      |
|-----------------------------------|------------------|------|
| 氏名または法人名(漢字)                      | 広瀬 サンブル          |      |
| 氏名または法人名(カナ)                      | ヒロセ サンプル         |      |
| LION FX□座番号                       | •••••            |      |
| ログイン用ユーザーID                       | •••••            |      |
| 郵便番号                              | 〒550-0013        |      |
| 住所                                | 大阪府大阪市西区新町1-3-19 |      |
| 電話番号(固定)                          | 06-6534-0708     |      |
| 電話番号(携帯)                          | 090-9876-5432    |      |
| ※電話番号(固定)と電話番号(携帯)はいずれかを入力してください。 |                  |      |
| 出金先口座情報                           |                  |      |
| 金融機関名/コード                         | 住信SBIネット銀行       | 0038 |
| 支店名/コード                           | リンゴ支店            | 105  |
| 預金種目                              | 普通預金口座           |      |
| 口座番号                              | 1234567          |      |
| 口座名義                              | ヒロセサンフッル         |      |
| · 变更確認                            |                  |      |

②【電話番号(固定)】、【電話番号(携帯)】が変更可能となります。
 変更したい番号を入力しなおします。
 ※電話番号(固定)と電話番号(携帯)のどちらかのご入力が必須です。

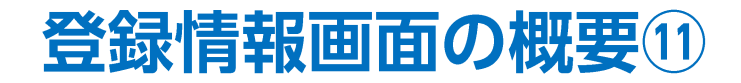

### ■電話番号の変更方法②

| お客様ご登録情報の変更                                  |                       |      |  |
|----------------------------------------------|-----------------------|------|--|
| 氏名または法人名(漢字)                                 | 広瀬 サンブル               |      |  |
| 氏名または法人名(カナ)                                 | ヒロセ サンブル              |      |  |
| LION FX□座番号                                  | •••••                 |      |  |
| ログイン用ユーザーID                                  | •••••                 |      |  |
| 郵便番号                                         | 〒550-0013             |      |  |
| 住所                                           | 大阪府大阪市西区新町1-3-19      |      |  |
| 電話番号(固定)                                     | 06-6534-0708          |      |  |
| 電話番号(携帯)                                     | 090-9876-5432         |      |  |
| ※電話番号(固定)と電話番号(携帯)はいずれかを入力してください。<br>出金先口座情報 |                       |      |  |
| 金融機関名/コード                                    | 住信SBIネット銀行            | 0038 |  |
| 支店名/コード                                      | リンゴ支店                 | 105  |  |
| 預金種目                                         | 普通預金口座                |      |  |
| □座番号                                         | 1234567               |      |  |
| 口座名義                                         | EBセサンフ <sup>®</sup> ル |      |  |
| 変更確認                                         |                       |      |  |

③【変更確認】ボタンをクリックします。

| お客様ご登録情報の変更確認 |                    |      |
|---------------|--------------------|------|
| 氏名または法人名(漢字)  | 広瀬 サンプル            |      |
| 氏名または法人名(カナ)  | ヒロセ サンプル           |      |
| LION FX□座番号   | •••••              |      |
| ログイン用ユーザーID   | ••••               |      |
| 郵便番号          | 〒550-0013          |      |
| 住所            | 大阪府大阪市西区新町1-3-19   |      |
| 電話番号(固定)      | 06-6534-0708(変更無し) |      |
| 電話番号(携帯)      | 090-9876-5432      |      |
| 出金先口座情報       |                    |      |
| 金融機関名/コード     | 住信SBIネット銀行         | 0038 |
| 支店名/コード       | リンゴ支店              | 105  |
| 預金種目          | 普通預金口座             |      |
| □座番号          | 1234567            |      |
| 口座名義          | ヒロセサンフ゜ル           |      |
| 決定 戻る         |                    |      |

④変更した電話番号を確認し、【決定】ボタンをクリックします。※変更内容を修正する場合は【戻る】ボタンをクリックします。

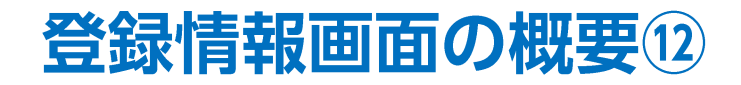

■電話番号の変更方法③

| お客様 | ご登録情報の変更完了               |   |
|-----|--------------------------|---|
|     |                          |   |
|     |                          |   |
|     |                          |   |
|     | お客様ご登録情報(電話番号情報)を変更しました。 |   |
|     |                          |   |
|     |                          |   |
|     |                          | 1 |
|     | ご利用ありがとうございました。          |   |
|     | 高延来号恐惧、亦正,九山,太二(故羽/七七)、  |   |
|     | ■ 電話番方豆称 変更メールをご確認へためい。  |   |
|     |                          |   |
|     |                          |   |
|     |                          |   |
|     |                          |   |
|     |                          |   |
|     |                          |   |
|     |                          |   |
|     |                          |   |
|     |                          |   |
|     |                          |   |
|     |                          |   |
|     |                          |   |

⑤【お客様ご登録情報の変更完了】画面が表示され、変更が完了しました。

※すでに当社でご登録のある携帯電話番号は登録することができませんが、システム上この段階では登録が可能となっています。 万が一、登録された携帯電話番号が既に使用されている場合は、改めて担当よりご連絡差し上げますので、その際は別の番号へのご変更をお願いします。

# 困った時は…

当社に対するご意見・ご質問・ご要望などがございましたら、下記の連絡先にて、お気軽にご連絡ください。

## ▶電話でのお問い合わせ

0120-63-0727(フリーダイヤル)

06-6534-0708

(お客様からのご意見、ご要望にお応えできるように、お電話を録音させていただくことがあります。)

## ▶FAXでのお問い合わせ

0120-34-0709(フリーダイヤル) 06-6534-0709

## ▶E-mailでのお問い合わせ

E-mail: info@hirose-fx.co.jp

# ▶お問い合わせフォームでのお問い合わせ https://hirose-fx.co.jp/form/contact/